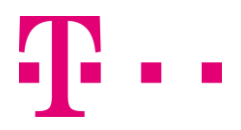

# **ERLEBEN, WAS VERBINDET.**

## **Windows 8** So stellen Sie die WLAN-Verbindung zu Ihrem Router her.

### Das benötigen Sie:

- einen Windows 8-Computer mit aktivem WLAN-Adapter
- einen Router mit aktiver WLAN-Funktion
- den WLAN-Namen ("SSID") und WLAN-Schlüssel ("WPA-PSK") des Routers

#### **Tipps:**

Bitte prüfen Sie vorab, ob die WLAN-Funktion Ihres Computers und Routers eingeschaltet ist. Dies erkennen Sie bei Speedport Routern am Lämpchen "WLAN", dieses muss dauerhaft leuchten. Auch viele Notebooks haben ein solches Lämpchen. Bei Speedport Routern ist die WLAN-Funktion schon ab Werk aktiviert; der vorgegebene WLAN-Name und -Schlüssel stehen auf der Rückseite des Routers. Im Karton Ihres neu erworbenen Speedport Routers finden Sie ein Kärtchen mit diesen Daten. Sie nutzen Ihren Router schon länger und sind unsicher, ob diese Angaben noch stimmen? Bitte öffnen Sie das Konfigurationsprogramm Ihres Routers und notieren Sie den aktuellen WLAN-Namen und -Schlüssel.

Zwei weitere wichtige Punkte: Der WLAN-Name (die "SSID") muss sichtbar sein und Ihr Computer darf nicht durch einen MAC-Adressfilter blockiert werden. Wie das geht, zeigt Ihnen die Bedienungsanleitung Ihres Routers. Speedport Router in Werkseinstellung stellen beides sicher.

#### Und so geht's:

A Öffnen Sie über die Tastenkombination **Windows + W** das Suchfeld; hier geben Sie ein "**Verbindung mit Netzwerk**". Warten Sie einen Moment, bis die Suchergebnisse erscheinen.

B Klicken Sie auf "Verbindung mit Netzwerk herstellen". Es erscheint eine Liste der sichtbaren WLAN-Netzwerke.

C Klicken Sie auf den WLAN-Namen Ihres Routers und dann auf "Verbinden".

**Tipp:** Sie möchten, dass Ihr Computer die WLAN-Verbindung bei jedem Neustart wieder herstellt? Dazu setzen Sie bitte einen Haken im Kästchen "Automatisch verbinden".

D Ins Feld "Netzwerksicherheitsschlüssel" tragen Sie den WLAN-Schlüssel ein. Klicken Sie dann auf "Weiter".

**Tipp:** Eventuell fragt Windows 8 an, ob Sie das Teilen aktivieren möchten. Über diese Funktion können Sie Dateien von Ihrem Windows 8-Computer direkt per WLAN an andere Windows-8-Geräte in Ihrem Heimnetz senden.

| Suchen   |                                                 |   |
|----------|-------------------------------------------------|---|
| Einstell | ungen 🗸                                         | A |
| verbi    | ndung mit netzwerk                              | 2 |
|          |                                                 |   |
|          | Verbindung mit Netzwerk<br>herstellen           | B |
|          | Eine Verbindung oder ein<br>Netzwerk einrichten |   |

| Netzwerke                         |                   |  |  |
|-----------------------------------|-------------------|--|--|
| Verbindungseinstellungen anzeigen |                   |  |  |
| Flugzeugmodus                     |                   |  |  |
| Aus                               |                   |  |  |
| WiFi                              |                   |  |  |
| Ein                               |                   |  |  |
|                                   |                   |  |  |
|                                   |                   |  |  |
| ✓ Automatisch verbinden           |                   |  |  |
|                                   | <u>V</u> erbinden |  |  |
|                                   |                   |  |  |

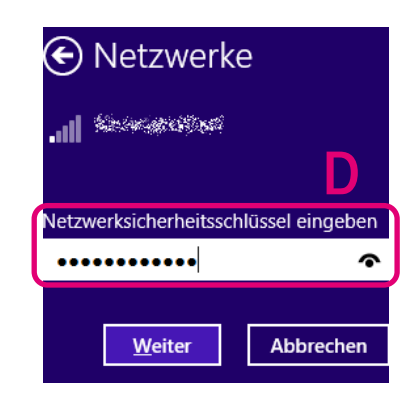

Weitere Tipps finden Sie auch in unserem Hilfe-Portal unter <u>http://hilfe.telekom.de</u> und in der Telekom hilft Community unter <u>http://telekomhilft.telekom.de</u>.